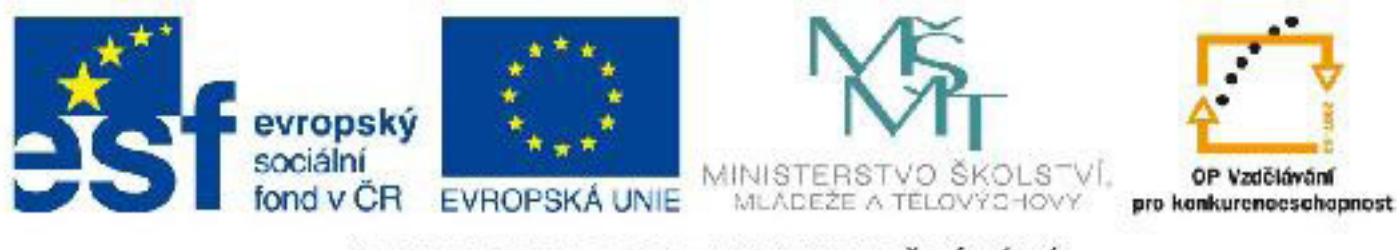

# INVESTICE DO ROZVOJE VZDĚLÁVÁNÍ

## Název: VY\_32\_INOVACE\_PG3314 Rendering - vykreslení vytvořené scény

Autor: Mgr. Tomáš Javorský

Datum vytvoření: 05 / 2012

Ročník: 3

Vzdělávací oblast / téma: 3D grafika, počítačová grafika, 3DS Max

Anotace: DUM seznamuje s problematikou renderingu - vykreslení scény, s možnostmi nastavení výstupního formátu a renderovacího algoritmu - rendereru. Studenti se naučí vytvořit výstup scény ve statickém obrazovém formátu - TGA, JPEG atd.

# Rendering - vykreslení vytvořené scény

Abychom viděli konečný výsledek, jak bude scéna vypadat, musíme provést tzv. render scény = musíme scénu vyrenderovat, vykreslit. Výsledný render pak můžeme uložit jako statický obrázek v různých grafických formátech (JPEG, TIFF, TARGA, BMP a pod.), nebo - v případě, že jde o vícesnímkovou animaci - jako videosekvenci ve formátu AVI, MOV a dalších. Videosekvenci lze také uložit jako sérii jednotlivých statických obrázků, které pak musíme složit v dalším programu do videa.

Scénu vyrenderujeme jednoduše stisknutím klávesy F9. Pokud by klávesová zkratka nefungovala, tlačítko pro render najdete v horním menu > Rendering > Render. Pod položkou Rendering najdete také další nastavení výsledného renderu - viz následující obrázek.

#### Položka rendering v horním menu (1).

2 - Render - Tímto scénu vyrenderujeme - stejnou funkcí má klávesa F9

3 - Render Setup - přes tuto volbu se dostaneme k detailnímu nastavení renderingu (velikost výstupu, typ rendereru atd.)

| rs Animation Graph Editors | Bendering Lighting Analysis                                          | Custom         |
|----------------------------|----------------------------------------------------------------------|----------------|
| tion Object Paint          | Render<br><u>R</u> ender Setup<br>Rendered Frame <u>W</u> indow      | shirt+Q<br>F10 |
|                            | Indirect Illumination                                                |                |
|                            | Exposure Control                                                     |                |
|                            | <u>E</u> nvironment 8<br>E <u>f</u> fects                            | 3              |
|                            | Render To <u>T</u> exture (<br>Render Surface Map                    | 2              |
|                            | Material Editor<br>Material/Map <u>B</u> rowser<br>Material Explorer | , 3            |
| *                          | <br>⊻ideo Post                                                       |                |
|                            | ⊻iew Image File                                                      |                |
|                            | Panorama Exporter<br>Batch Render                                    |                |
|                            | Print Size Assistant                                                 |                |

Poznámka: Po vykreslení scény se zobrazí vyrendrovaný obrázek a ovládací prvky, které umožňují dál s obrázkem pracovat (na straně 5 - Vyrenderování statického obrázku...).

Klávesa F9 nebo tlačítko Render vykreslí vždy scénu z pohledu, který jsme renderovali naposledy. Pokud chceme pohled a další vlastnosti výstupu změnit, musíme to provést v menu Render Setup - viz dále.

### Nastavení parametrů renderovaného výstupu - Render Setup

N 4 -

Menu Render Setup je velmi rozsáhlé a obsahuje několik záložek - nás bude zajímat především záložka Common - tedy běžná nastavení (na obrzáku obtažen červenou čarou). Zde můžeme nastavit prakticky všechny běžně potřebné parametry výstupu. Panelem s volbami můžeme jednoduše posouvat na výšku - stačí posunout myš nad místo, kde není žádný ovládací prvek, kurzor se změní na malou ručičku a pak je možné panelem posouvat ve svislém směru. Tato možnost je ve 3ds Max u všech menu, které svojí výškou přesahují velikost vymezeného okna.

| Menu Render Setup - 1. část - časový rozsah, velikost výstupu                                                                                                    |                                                                                                    |  |  |  |  |  |
|----------------------------------------------------------------------------------------------------|----------------------------------------------------------------------------------------------------|--|--|--|--|--|
| 🔛 Render Setup: mental ray Renderer                                                                                                    | Time Output - časový rozsah                                                                                                    |  |  |  |  |  |
| Indirect Illumination Processing Render Elements<br>Common Renderer                                                                                                    | Single - vykreslí pouze jeden ob-<br>rázek - má význam v případě sta-<br>tických obrázků                                                                                                    |  |  |  |  |  |
| <ul> <li>Common Parameters</li> <li>Time Output</li> <li>Single Every Nth Frame: 1</li> <li>Active Time Segment: 0 To 100</li> <li>Active Time Segment: 0 To 100</li> <li>File Number Base: 0</li> <li>Frames 1,3,5-12</li> </ul>                                                                                                    | <ul> <li>Rendering animací:<br/>Active Time Segment - renderu-<br/>je celou animaci</li> <li>Range - renderuje rozmezí sním-<br/>ků (zadává se do polí vpravo)</li> <li>Frames - renderuje jednotlivé<br/>snímky podle zadaných číslel.</li> <li>Every Nth Frame - renderuje ka-<br/>ždý N-tý snímek animace - pokud<br/>je zvoleno Active Time Segment<br/>nebo Range</li> </ul>                                                                                                    |  |  |  |  |  |
| Output Size   Custom   Aper ture Width(mm):   36,0   Width:   640   320x240   720x486   Height:   480   640x480   800x600   Image Aspect:   1,333   Pixel Aspect:   1,0   Options   Atmospherics   Render Hidden Geometry   Effects   Atmospherics   Render Hidden Geometry   Effects   Area Lights/Shadows as Points   Displacement   Force 2-Sided   Video Color Check   Super Black   Render to Fields | <ul> <li>Output size - velikost výstupu</li> <li>Zde nastavujeme rozměry (šířku a výšku) statického obrázku nebo videa v pixelech.</li> <li>V tomto rozbalovacím seznamu lze vybrat řadu standardních video a TV formátů obrazu (PAL, NTSC, HDTV a pod.)</li> <li>Lze si vybrat z předvolených velikostí nebo do polí Width a Height zadat vlastní šířku a výšku výstupu.</li> <li>Image Aspect určuje poměr stran - pokud chcete výstup ve formátu 3:4, ponechte 1,333. Poměr stran lze zamknout (ikona visacího zámku)</li> </ul> |  |  |  |  |  |
| Advanced Lighting     Production      Preset:     Render     ActiveShade View: Perspective      B                                                                                                    | Options - další možnosti<br>Atmospherics - zapíná/vypíná<br>vykreslení atmosférických efektů<br>(mlha)<br>Effects - zapne/vypne vykreslení<br>světlených a dalších efektů                                                                                                    |  |  |  |  |  |

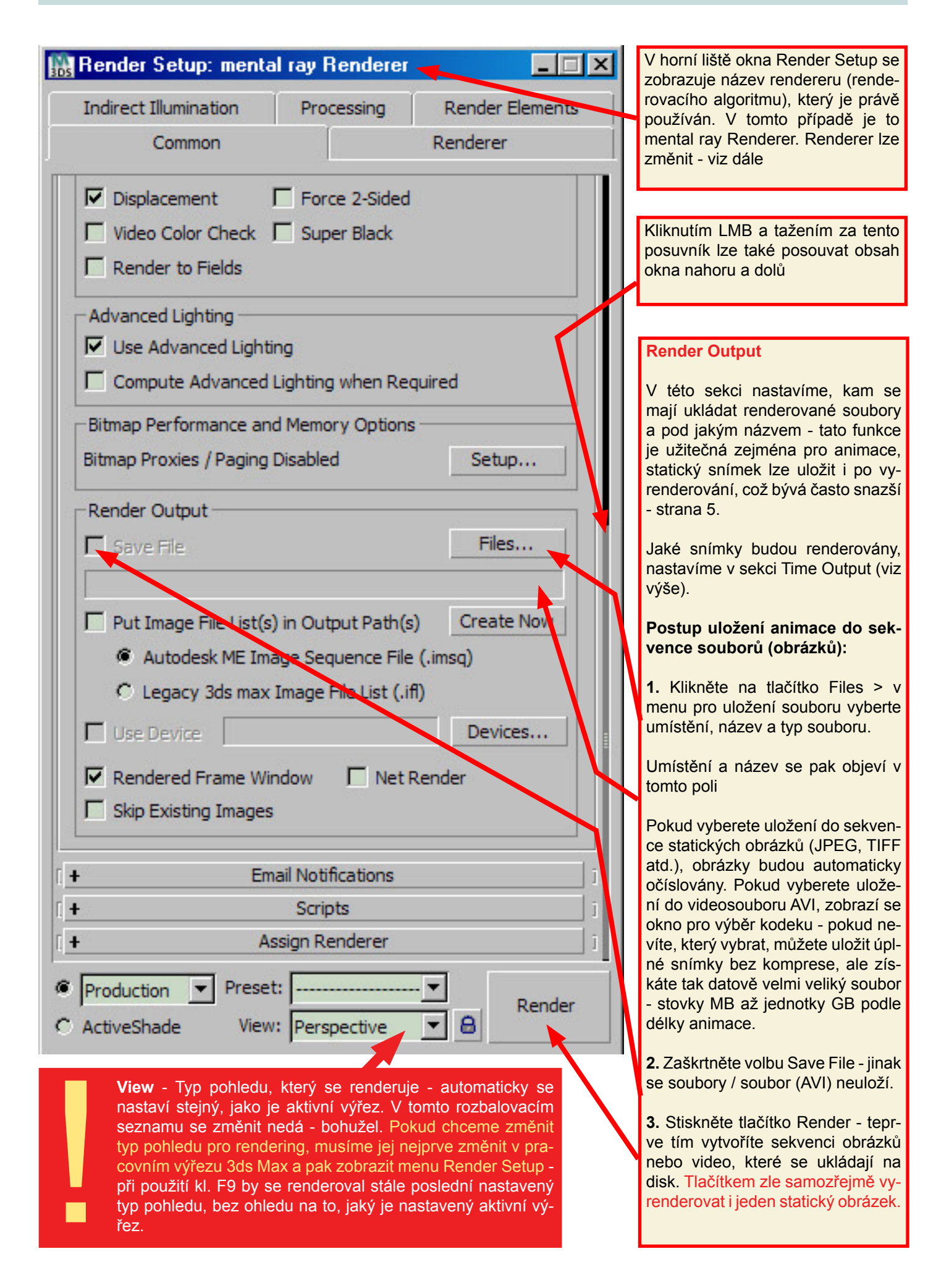

#### Změna renderovacího algoritmu - Assign Renderer

Změnit renderer můžeme v nejspodnější části záložky Common dialogu Render Setup - následující obrázek. Pozor! Nikoliv v záložce Renderer - ta se týká nastavení vlastního rendereru, nikoliv jeho typu.

**1.** Rozbalte sekci Assign Renderer (**A**) - (sekci rozbalíte kliknutím LMB na znaménko + u názvu sekce). V poli Production (**B**) se zobrazuje renderer používaný pro výslup - výsledné obrázky nebo video. Lze zde nastavit i renderer pro materiálový editor (Material Editor) a typ pohledu Active Shade.

2. Klikněte KMB na tlačítko se třemi tečkami (C) vpravo od pole s názvem používaného rendereru

**3.** Objeví se výběr dostupných rendererů (**D**) - kliknutím LMB na název rendereru vyberete ten, který chcete používat a potvrdíte tlačítkem OK.

**Poznámka:** Pro běžnou práci je výhodné používat Default Scanline Renderer - je rychlý, snadno se nastavuje a pro běžné scény stačí - neumí ale používat materiály typu mental ray. Pokud potřebujeme velmi realistický výstup nebo chceme používat materiály typu mental ray, musíme použít některý z pokročilejších rendererů - např. právě mental ray

| No Render Setup: mental ray Renderer                                                                                                    | _ 🗆 >                       | MAXScript <u>H</u> elp                                                       |                                                |
|----------------------------------------------------------------------------------------------------|-----------------------------|------------------------------------------------------------------------------|------------------------------------------------|
| Indirect Illumination Processing<br>Common                                                                                                    | Render Elements<br>Renderer | Create Selection S                                                           |                                                |
| Compute Advanced Lighting when Requi                                                                                                    | ired                        |                                                                              |                                                |
| Bitmap Performance and Memory Options –<br>Bitmap Proxies / Paging Disabled                                                                                                    | Setup                       |                                                                              | * 🔀 🗛 💿 🖳                                      |
| Render Output                                                                                                    |                             | Choose Renderer                                                              | ? X                                            |
| Save File                                                                                                    | Files                       | Default Scanline Renderer<br>Quicksilver Hardware Rende<br>VUE File Renderer | erer                                           |
| <ul> <li>Autodesk ME Image Sequence File (.</li> <li>Cegacy 3ds max Image File List (.ifl)</li> <li>Use Davice</li> <li>Rendered Frame Window</li> <li>Net Re</li> <li>Skip Existing Images</li> </ul> | imsq)<br>Devices<br>nder    |                                                                              |                                                |
| +         Enail Notifications           +         Scripts                                                                                                    | ] ]                         |                                                                              |                                                |
| - Assign Renderer                                                                                                    |                             |                                                                              |                                                |
| Production: mental ray Renderer                                                                                                    |                             |                                                                              | Cancel                                         |
| Material Editor: mental ray Renderer                                                                                                    | 8                           |                                                                              | - Parameters                                   |
| ActiveShade: Default Scanline Renderer                                                                                                    |                             |                                                                              | Length: 0,0                                    |
| Save as Defaults                                                                                                    |                             |                                                                              | Width: 0,0                                     |
| Production      Preset:     ActiveShade View: Top                                                                                                    | Render                      |                                                                              | Height: 0,0<br>Length Segs: 1<br>Width Segs: 1 |

## Vyrenderování statického obrázku a jeho další zpracování

Pro statické obrázky není nutné používat nastavení Render Output. **Jednodušší způsob:** Přepněte se do typu pohledu, který chcete renderovat (Perspective, Camera, Right...). Stiskněte klávesu F9, nebo použijte horní menu Rendering > Render. Pokud potřebujete změnit nastavení - typ pohledu, velikost obrázku atd., otevřete dialog Render Setup (kl. F10) a upravte podle potřeby.

Po vyrenderování se zobrazí okno s vykresleným obrázkem a dalšími volbami - následující obrázek.

Vyrenderovaný obrázek a volby práce s obrázkem - 1. vyvolá dialog pro uložení souboru (pokud chcete, aby bylo prázdné místo na obrázku průhledné, musíte jej uložit jako formát TARGA s hloubkou 32 bit), pokud nepožadujte průhlednost, stačí jakýkoliv jiný formát nebo 24-bit TARGA. 2. zkopíruje obrázek do schránky, 3. vytvoří duplikát obrázku, 4. umožní zobrazit jednotlivé kanály obrázku (red, green, blue a alfa kanál, 5. vyvolá dialog Render Setup, 6. vyrenderovaný obrázek

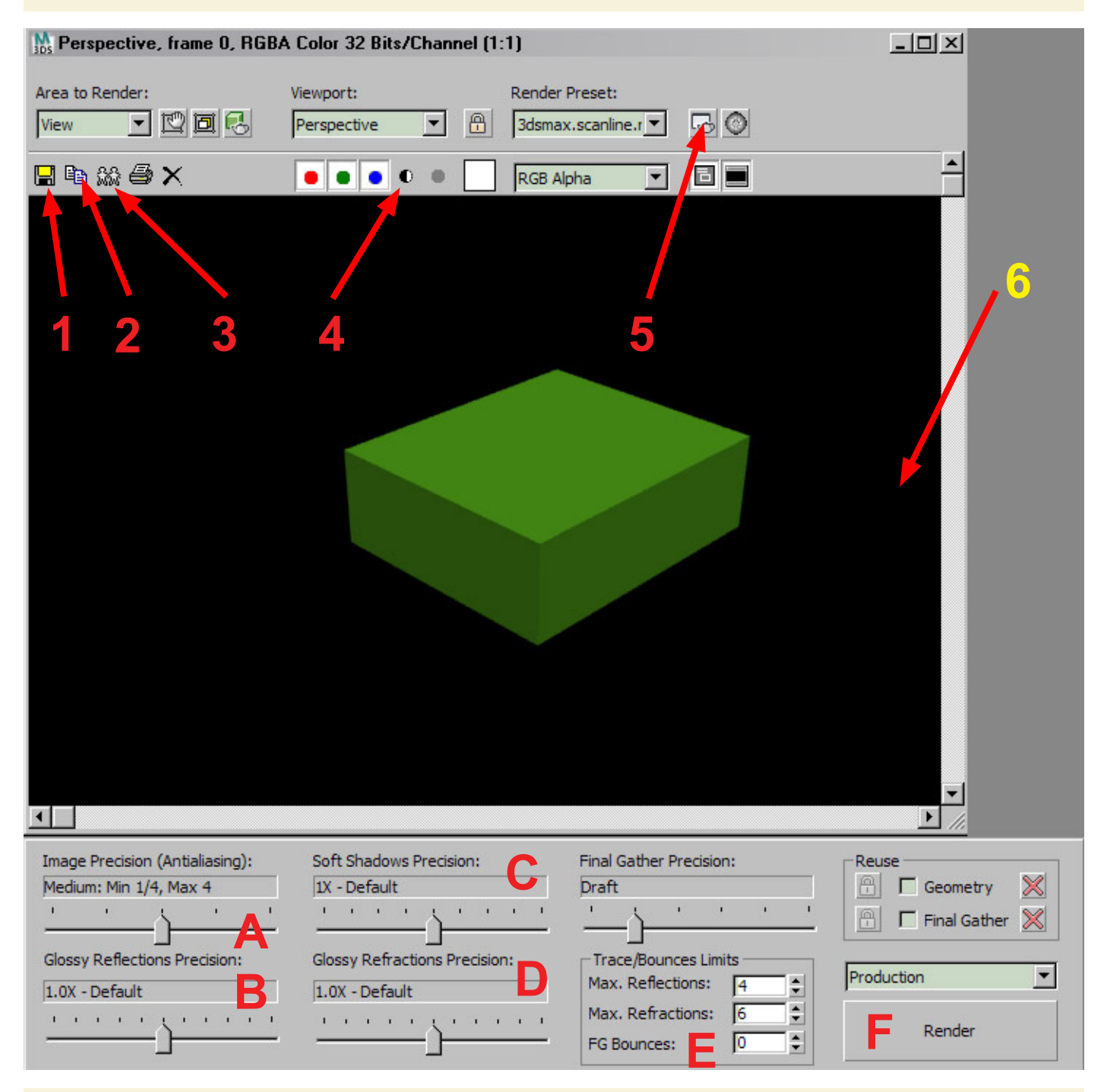

Nastavení pro mental ray renderer - pokud je použit mental ray, můžeme kvalitu renderu dále nastavovat - A - vyhlazení zubatosti hran, B, D - přesnost výpočtu odlesků, C - přesnost měkkých stínů, E - počet odrazů a lomů světleného paprsku, F - tlačítko pro opětovný render. Vyšší hodnoty zvyšují výslednou kvalitu renderu, ale prodlužují čas potřebný k vykreslení obrázku. Pokud není použit mental ray renderer, nejsou tyto volby dostupné.